## Look Up Student State Testing Results

| Type: http://www.texasassessment.com/<br>Click on "Log In to Student Portal"                                                     |                                                                                                    |
|----------------------------------------------------------------------------------------------------|----------------------------------------------------------------------------------------------------|
| Enter access code and student date of birth:                                                                                     | Choose: Lookup Access Code                                                                                                    |
| Type in Student's:<br>• First Name<br>• PEIMS ID (Social Security # or State ID #)<br>• Date of Birth<br>Click <b>Go</b>         | Lookup Student Access Code:                                                                                                    |
| Enter access code and student date of birth:                                                                                     | The student's access code will appear in the box.<br>Write down the access code)<br>Click <b>Go</b>                                                                                                    |
| You will find the student's state testing history.<br>You may also view the student's report card for each<br>test in this area. | N Image: STANR Grade 5 Mathematics March 2317<br>March 81 (coll dath hole) Image: Stank Brade 5 Mathematics March 2317<br>March 81 (coll dath hole) Image: Stank Brade 5 Mathematics March 2317<br>March 81 (coll dath hole) Image: Stank Brade 5 Mathematics March 81 (coll dath hole) Image: Stank Brade 5 Mathematics March 81 (coll dath hole) March 81 (coll dath hole) March 81 (coll dath hole) March 81 (coll dath hole) March 81 (coll dath hole) March 81 (coll dath hole) March 81 (coll dath hole) March 81 (coll dath hole) March 81 (coll dath hole) March 81 (coll dath hole) March 81 (coll |